## **Updating Pupil Data**

## **Existing Pupil Accounts**

- 1) Log in: <a href="http://www.mmf.org.uk/account">www.mmf.org.uk/account</a>
- 2) Select the pupil via the top left drop-down menu

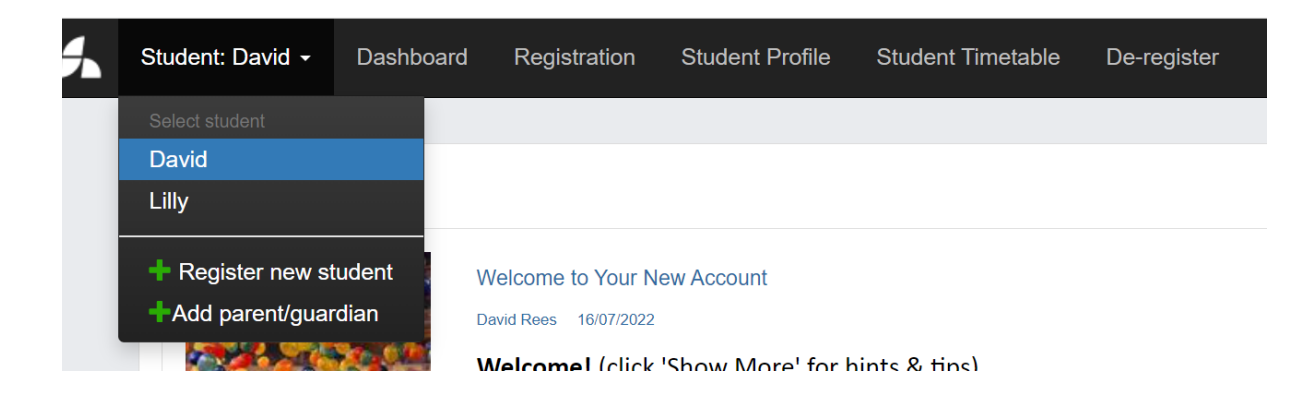

- 3) Click 'Student Profile' from the menu at the top of the screen
- 4) Click 'Edit' and then add any additional information

| Photo Consent:                                 | Yes  | Additional Needs:      |  |
|------------------------------------------------|------|------------------------|--|
| Allergies & intolerances:                      |      | Medical information:   |  |
| English as an<br>Additional<br>Language (EAL): |      | E-Learning<br>Consent: |  |
|                                                | Edit | Functions -            |  |

5) To grant Photo Consent or E-Learning Consent, tick the box

| E-Learning<br>Consent: |  |
|------------------------|--|
|                        |  |